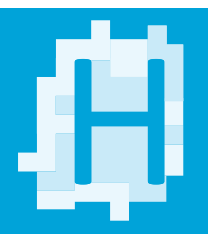

## PDF/X-4 EXPORTIEREN

## A. PROFIL EINLADEN

- Klicken Sie in InDesign "Datei" » "Adobe PDFVorgaben" » "Definieren..." (Wenn Sie in Photoshop oder Illustrator arbeiten, klicken Sie "Bearbeiten" » "Adobe PDF-Vorgaben...").
- 2. Anschließend öffnet sich das Fenster "Adobe PDF-Vorgaben".
- Klicken Sie auf "Laden …" und wählen Sie dann die von uns zur Verfügung gestellte Datei "Himmer-PDF-X4\_FOGRA51\_Coated.joboptions" oder "Himmer-PDF-X4\_FOGRA52\_Uncoated" aus. Diese finden Sie unter unseren Downloads oder Sie klicken hier.
- 4. Jetzt ist unser Ausgabeprofil in Ihrem Programm hinterlegt.

## **B. DATEI MIT PROFIL EXPORTIEREN**

- Klicken Sie in InDesign "Datei" >> "Exportieren..." (Wenn Sie in Photoshop oder Illustrator arbeiten, klicken Sie "Datei" >> "Speichern unter..." und wählen Sie "Adobe PDF").
- 2. Nun öffnet sich das Fenster "Adobe PDF exportieren ".
- 3. Wählen Sie hier bei "Adobe PDF-Vorgabe" das soeben geladene Profil aus.
- 4. Im Reiter "Ausgabe" können Sie kontrollieren, ob Ihre Druckdaten in das Zielprofil "PSO Coated v3" bzw. "PSO Uncoated v3" konvertiert werden.
- 5. Jetzt ist Ihr PDF-Export für den Druck bei uns optimiert!

## **C. PROFILE INSTALLIEREN**

Falls die oben genannten Profile bei Ihnen nicht erscheinen, dann werden diese nicht auf Ihrem System installiert sein.

Zur Installation auf Windows reicht ein Rechtsklick auf das Profil und dann "Profil installieren". Zur Installation unter MacOS, sichten Sie bitte das Datenblatt "Profile unter MacOS".

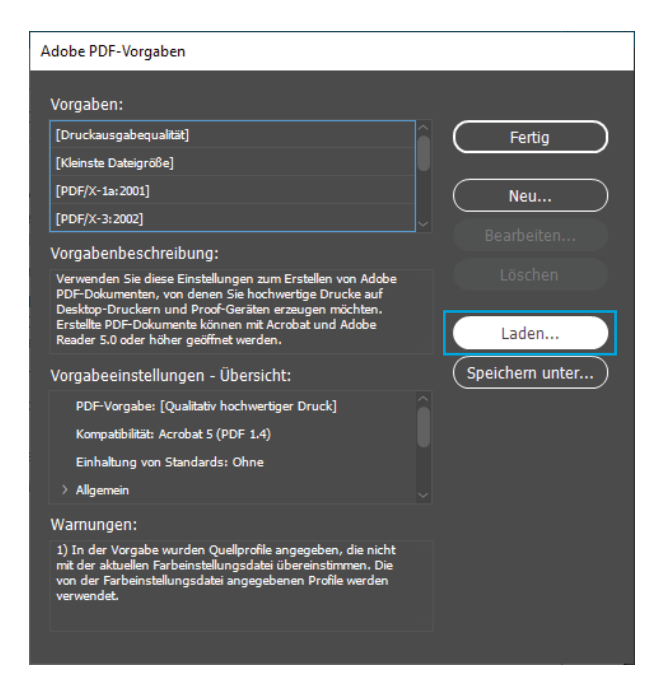

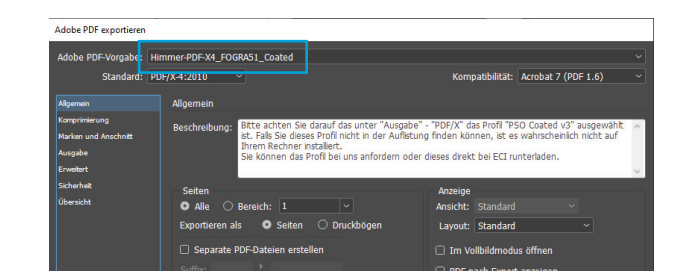

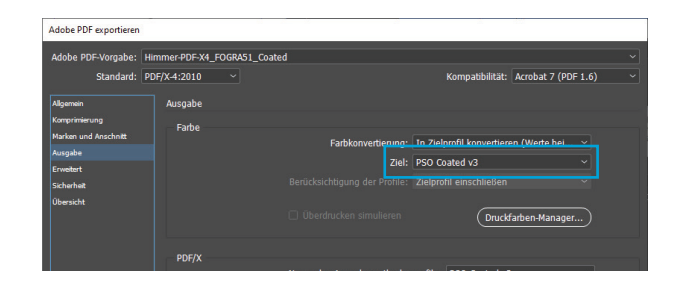

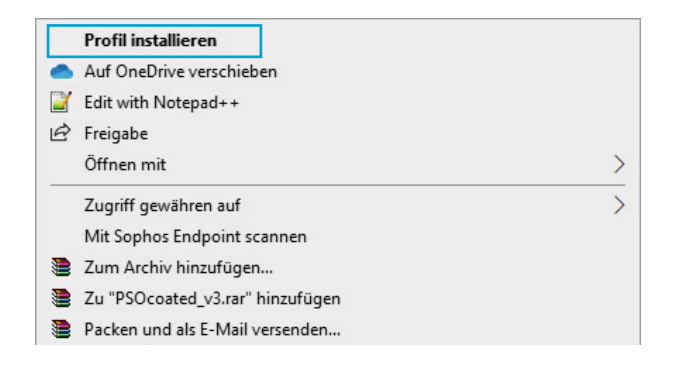